#### **INSTRUCTIVO INSCRIPCIONES INGRESANTES 2023**

### Paso 1 – Registrar Usuario en SIGES

a.- Acceder a www.isiet.edu.ar/siges y hacer click en Registrarse

|                       | s seguro isiet.edu.ar/siges/ | android 🧧 node js y otros blog | E » | ☆ 🗊 🍰       |
|-----------------------|------------------------------|--------------------------------|-----|-------------|
| Documento             | Password                     |                                |     |             |
| 11223344              |                              | Acceder                        |     | Registrarse |
| Olvido su Contraseña? |                              |                                |     | Û           |

b.- Completar el formulario con los datos solicitados y hacer click en Crear Usuario

### Registrar Usuario en ISIET

| Nombre *          | Apellido *   |           | Documento*      | Femenino* 💿         | Masculino C | )          | Teléfono* |    |
|-------------------|--------------|-----------|-----------------|---------------------|-------------|------------|-----------|----|
| Juan Luis         | Gomez Juarez |           | Nº de Documento | ]                   |             |            | teléfono  |    |
| Mail*             | C            | omicilio* |                 | Localidad*          |             | Provincia* |           |    |
|                   |              |           |                 | San Luis            | ~           | San Luis   |           | ~  |
| Datos de Nacimie  | nto          |           |                 |                     |             | 22         |           |    |
| Fecha*            |              |           | Provincia*      |                     | Nacionalida | d*         |           |    |
| dd/mm/aaaa        |              |           | San Luis        | ~                   | Argentina   |            |           | ~  |
| Datos de la cuent | a            |           |                 |                     |             |            |           |    |
| Contraseña*       |              |           |                 | Repetir Contraseña* |             |            |           |    |
| -                 |              |           |                 |                     |             | Acti       | var Windo | ws |
|                   |              |           | -               |                     |             |            |           |    |

c.- Revisar el correo electrónico registrado y hacer click sobre el enlace de confirmación. Si no aparece en la bandeja de entrada, recuerda revisar la carpeta de SPAM y marcar el mail como NO SPAM.

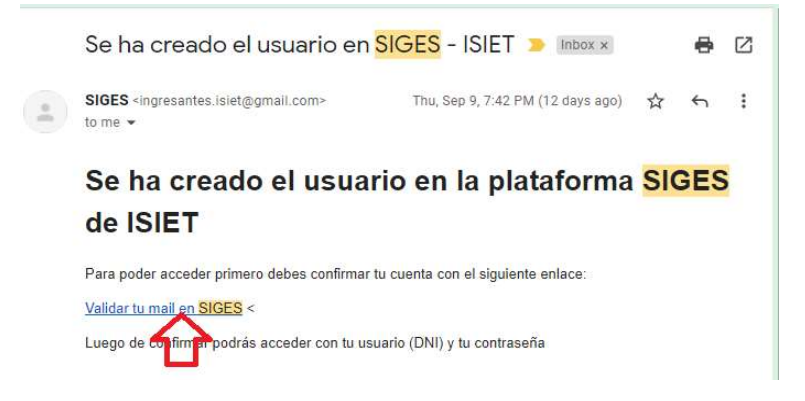

# Paso 2 – Completar Documentación

a.- Accede a www.isiet.edu.ar/siges con tu usuario (DNI) y contraseña.

| Jocumento                                                                                                    | Password                                                                                                    |                                                                                                    |                                                                                           |
|----------------------------------------------------------------------------------------------------|----------------------------------------------------------------------------------------------------|----------------------------------------------------------------------------------------------------|-------------------------------------------------------------------------------------------|
| 35125855                                                                                                    |                                                                                                    | Acceder                                                                                                    | Registrarse                                                                               |
| Divido su Contraseña?                                                                                                    |                                                                                                    |                                                                                                    |                                                                                           |
|                                                                                                    |                                                                                                    |                                                                                                    | Inscripción 2023 🛓 🗸 🖪                                                                    |
|                                                                                                    | BIENVENI                                                                                                    | DOS A SIGES                                                                                                    |                                                                                           |
|                                                                                                    | in                                                                                                    |                                                                                                    |                                                                                           |
| Proceso de Inscripci                                                                                                    |                                                                                                    |                                                                                                    |                                                                                           |
| Proceso de Inscripcio<br>ISIET pone a disposición de<br>una herramienta de gestión<br>referidas a los alumnos y d                          | alumnos, docentes y personal administrativo el S<br>agil para los equipos directivos que evite la multig<br>icentes.                                                     | istema Integral de Gestión Educativa (SIGEs<br>vlicidad de requerimientos de información y                             | S) cuyo objetivo principal es contar con<br>resuelva las tareas administrativas           |
| Proceso de Inscripcio<br>SIET pone a disposición de<br>una herramienta de gestión<br>referidas a los alumnos y d<br>En este momento has co | alumnos, docentes y personal administrativo el S<br>agil para los equipos directivos que evite la multip<br>centes.<br>npletado el primer paso de inscripción que es obt | istema Integral de Gestión Educativa (SIGE:<br>olicidad de requerimientos de información y<br>ener el usuario de SIGES | <li>S) cuyo objetivo principal es contar con<br/>resuelva las tareas administrativas</li> |

### b.- Haz click en Modificar Datos - Agregar Documentación

| vilchez, josesito              |                     |                      |                                 |
|--------------------------------|---------------------|----------------------|---------------------------------|
|                                |                     |                      |                                 |
|                                |                     |                      |                                 |
|                                |                     |                      |                                 |
|                                |                     |                      |                                 |
| Nombre                         | vilchez, josesito   | Notas                | ver                             |
| Documento                      | 66666666            | Materias             | ver                             |
| Fecha de Nacimiento            | 2021-07-14          | Documentación        | Ver Documentación               |
| Mail                           | dfvsrfg@gmail.com   | Género               | Femenino                        |
| País y Provincia de Nacimiento | Misiones, Argentina | Domicilio            | Mitre 12ddd                     |
| Teléfono                       | 456345              | Estado               | No ha completado documentación  |
| Observaciones                  |                     |                      |                                 |
|                                |                     |                      | 0 main and 10 million of an and |
|                                | Modificar Datos - A | gregar Documentación |                                 |
|                                | 6                   | 7                    | Windows.                        |

c.- Completa la documentación requerida y haz click en Modificar Datos del Alumno. Recuerda subir la documentación en los formatos de archivos aceptados.

| Iombre * Apellido *                                                                                                    |                                                                                                    |            | Documento*                                                                                                    | Femenino*                                                                                      | Masculino C                                                                              | O Teléfono*                                                                               |                                                                                                    |
|----------------------------------------------------------------------------------------------------|----------------------------------------------------------------------------------------------------|------------|----------------------------------------------------------------------------------------------------|------------------------------------------------------------------------------------------------|------------------------------------------------------------------------------------------|-------------------------------------------------------------------------------------------|----------------------------------------------------------------------------------------------------|
| josesito                                                                                                    | vilchez                                                                                                    |            | 6666666                                                                                                    |                                                                                                |                                                                                          |                                                                                           | 456345                                                                                                    |
| Mail*                                                                                                    |                                                                                                    | Domicilio* |                                                                                                    | Localidad*                                                                                     |                                                                                          | Provincia*                                                                                |                                                                                                    |
| dfvsrfg@gmail.com                                                                                                    | 8                                                                                                    | Mitre 12dd | 1:                                                                                                    | San Luis                                                                                       | ~                                                                                        | San Luis                                                                                  | 10                                                                                                    |
| Datos de Nacimie                                                                                                    | ento                                                                                                    |            |                                                                                                    |                                                                                                |                                                                                          |                                                                                           |                                                                                                    |
| Fecha*                                                                                                    |                                                                                                    |            | Provincia*                                                                                                    |                                                                                                | Nacionalidad                                                                             | d*                                                                                        |                                                                                                    |
| 14/07/2021                                                                                                    |                                                                                                    |            | San Luis                                                                                                    | ~                                                                                              | Argentina                                                                                |                                                                                           |                                                                                                    |
| Documentación<br>•oto* (solo JPG o P                                                                                                    | PNG)                                                                                                    |            | Documento* (solo F                                                                                                    | PDF)                                                                                           | Analítico o C                                                                            | const. Estudio                                                                            | os* (solo PDF)                                                                                               |
| Documentación<br>Foto* (solo JPG o P<br>Seleccionar archive<br>Sin contenido                                                                                | NG)                                                                                                    | ionado     | Documento* (solo I<br>Seleccionar archive<br>Sin contenido                                                                 | PDF)<br>) Ningún archivo seleccionado                                                          | Analítico o C<br>Selecciona<br>Sin contenid                                              | const. Estudio<br>r archivo Ning<br>0                                                     | pos* (solo PDF)<br>gún archivo seleccionado                                                                  |
| Documentación<br>Foto* (solo JPG o P<br>Seleccionar archivo<br>Sin contenido<br>Cert. Antecedentes                                                          | <ul> <li>NG)</li> <li>Ningún archivo selecc</li> <li>Penales (solo PDF)*</li> <li>Ningún archivo selecc</li> </ul> | ionado     | Documento* (solo f<br>Seleccionar archive<br>Sin contenido<br>Cert. Aptitud Psicol                                         | PDF) Ningún archivo seleccionado Iógica (solo PDF)*                                            | Analítico o C<br>Selecciona<br>Sin contenid<br>Ficha Médic                               | const. Estudio<br>r archivo) Ning<br>o<br>a (solo PDF)*                                   | ps* (solo PDF)<br>gún archivo seleccionado                                                                   |
| Documentación<br>Foto* (solo JPG o P<br>Seleccionar archive<br>Sin contenido<br>Cert. Antecedentes<br>Seleccionar archive<br>ver/descargar                  | <ul> <li>Ningún archivo selecc</li> <li>Penales (solo PDF)*</li> <li>Ningún archivo selecc</li> </ul>              | ionado     | Documento* (solo f<br>Seleccionar archiva<br>Sin contenido<br>Cert. Aptitud Psicol<br>Seleccionar archiva<br>ver/descargar | PDF)<br>) Ningún archivo seleccionado<br>lógica (solo PDF)*<br>) Ningún archivo seleccionado   | Analítico o C<br>Selecciona<br>Sin contenid<br>Ficha Médic<br>Selecciona<br>Sin contenid | const. Estudio<br>r archivo) Ning<br>o<br>a (solo PDF)4<br>r archivo) Ning<br>o           | os <b>* (solo PDF)</b><br>gún archivo seleccionado<br>k<br>gún archivo seleccionado                          |
| Documentación<br>Foto* (solo JPG o P<br>Seleccionar archive<br>Sin contenido<br>Cert. Antecedentes<br>Seleccionar archive<br>rer/descargar                  | PNG)<br>Ningún archivo selecc<br>Penales (solo PDF)*<br>Ningún archivo selecc                                      | ionado     | Documento* (solo f<br>Seleccionar archivu<br>Sin contenido<br>Cert. Aptitud Psicol<br>Seleccionar archivu<br>ver/descargar | PDF)<br>9 Ningún archivo seleccionado<br>1ógica (solo PDF)*<br>9 Ningún archivo seleccionado   | Analítico o C<br>Selecciona<br>Sin contenid<br>Ficha Médic<br>Selecciona<br>Sin contenid | const. Estudio<br>r archivo Nino<br>o<br>a (solo PDF) <sup>4</sup><br>r archivo Nino<br>o | os <b>* (solo PDF)</b><br>gún archivo seleccionado<br>⊭<br>gún archivo seleccionado                          |
| Documentación<br>Foto* (solo JPG o P<br>Seleccionar archivo<br>Sin contenido<br>Cert. Antecedentes<br>Seleccionar archivo<br>ver/descargar<br>Observaciones | PNG)<br>D Ningún archivo selecc<br>Penales (solo PDF)*<br>D Ningún archivo selecc                                  | ionado     | Documento* (solo f<br>Seleccionar archive<br>Sin contenido<br>Cert. Aptitud Psicol<br>Seleccionar archive<br>ver/descargar | PDF)<br>9 Ningún archivo seleccionado<br>1ógica (solo PDF)*<br>9 Ningún archivo seleccionado   | Analítico o C<br>Selecciona<br>Sin contenid<br>Ficha Médic<br>Selecciona<br>Sin contenid | const. Estudio<br>r archivo) Ning<br>o<br>a (solo PDF)<br>r archivo) Ning<br>o<br>Activ   | gún archivo seleccionado<br>gún archivo seleccionado<br>gún archivo seleccionado<br>ar Windows               |
| Documentación<br>Foto* (solo JPG o P<br>Seleccionar archive<br>Sin contenido<br>Cert. Antecedentes<br>Seleccionar archive<br>rer/descargar                  | NG)<br>o Ningún archivo selecc<br>Penales (solo PDF)+<br>o Ningún archivo selecc                                   | ionado     | Documento* (solo f<br>Seleccionar archive<br>Sin contenido<br>Cert. Aptitud Psicol<br>Seleccionar archive<br>ver/descargar | PDF)<br>a) Ningún archivo seleccionado<br>lógica (solo PDF)*<br>b) Ningún archivo seleccionado | Analítico o C<br>Selecciona<br>Sin contenid<br>Ficha Médic<br>Selecciona<br>Sin contenid | onst. Estudio<br>r archivo Ning<br>o<br>a (solo PDF)<br>r archivo Ning<br>o<br>Activ      | os* (solo PDF)<br>gún archivo seleccionado<br>gún archivo seleccionado<br>ar Windows<br>onfiguración para ac |

# Paso 3 – Preinscripción a Carrera

a.- Accede al menú Inscripción 2023

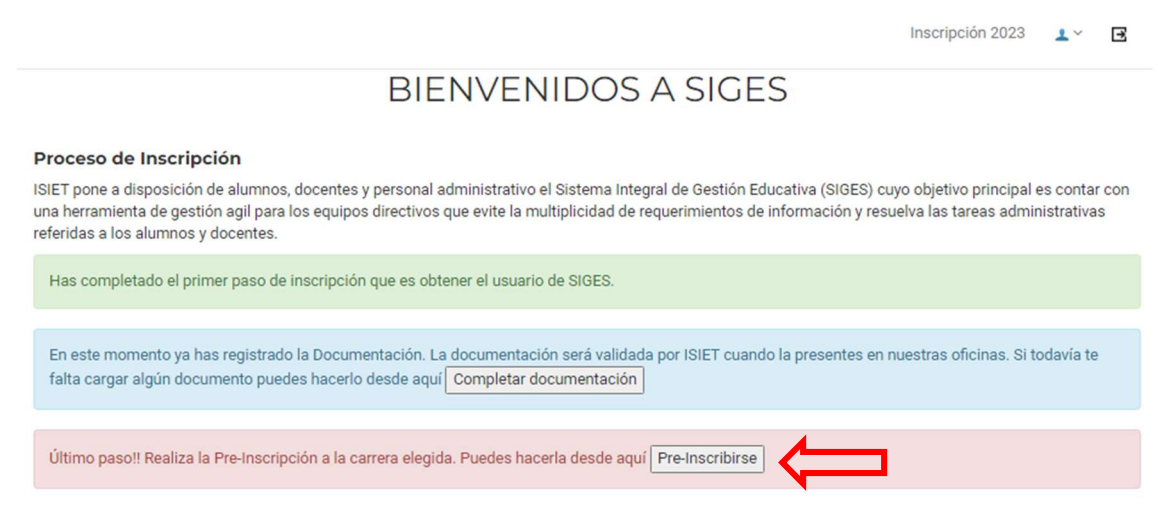

b.- Selecciona la carrera a la que te inscribes, carga el ficha de solicitud de Inscripción y luego has click en Pre-Inscribirse a Carrera

| Pre-Inscr                                                                                                    | ipción a Carrera                                                                                        |  |  |  |  |
|----------------------------------------------------------------------------------------------------|----------------------------------------------------------------------------------------------------|--|--|--|--|
| Si no figura la carrera a la que se quiere inscribir compruebe en el menu                                                      | "Mis carreras" si ya figura inscripto o Pre-inscripto!!                                                 |  |  |  |  |
| Inscripción                                                                                                    |                                                                                                    |  |  |  |  |
| Nombre Completo                                                                                                    | Documento                                                                                               |  |  |  |  |
| vilchez josesito                                                                                                    | 66666666                                                                                                |  |  |  |  |
| Carrera - Plan*                                                                                                    | Año de Ingreso                                                                                          |  |  |  |  |
| Tecnicatura Superior en Radiología - Resolución Nº243-ME-2019                                                                  | 2022                                                                                                    |  |  |  |  |
| Tecnicatura Superior en Radiología - Resolución Nº243-ME-2019<br>Tecnicatura Superior en Enfermeria - Resolución Nº244-ME-2019 | El pago se realiza en forma presencial en el instituto. Una vez realizado se<br>confirma la inscripción |  |  |  |  |
| Solicitud de Inscripción Ingresantes (solo formato PDF)*                                                                       | 4                                                                                                    |  |  |  |  |
| Seleccionar archivo Ningún archivo seleccionado                                                                                | $\langle \Box$                                                                                          |  |  |  |  |
| Pre-Inscribirse a Carrera                                                                                                    | cancelar                                                                                                |  |  |  |  |
| <b>^</b>                                                                                                    |                                                                                                    |  |  |  |  |

c.- Descarga la constancia de Pre-Inscripción y preséntate en el Instituto de forma presencial para entregar la documentación en papel y realizar el pago de la inscripción.

|                                                                                                    | Constancia de Pre-Inscripción | ×                           | Fechas Importantes | t∼ E |
|----------------------------------------------------------------------------------------------------|-------------------------------|-----------------------------|--------------------|------|
| Exito! Has realizado la pre-inscripcion a la carrera.<br>La Inscripción estará pendiente hasta que el institut |                               | Descargar Constancia Cerrar |                    |      |
|                                                                                                    |                               | 17                          |                    |      |
|                                                                                                    |                               |                             |                    |      |
|                                                                                                    |                               |                             |                    |      |